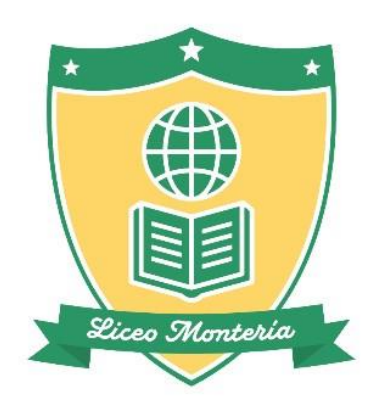

# **MANUAL PADRE DE FAMILIA** FUENTE: PLATAFORMA EVA

Febrero de 2025

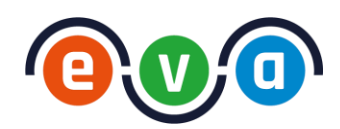

## TABLA DE CONTENIDO

| 1. ACCESO DEL PADRE DE FAMILIA | 3  |
|--------------------------------|----|
| 2. PANTALLA PRINCIPAL          | 4  |
| 2.1. CALENDARIO                | 5  |
| 2.2. PANEL IZQUIERDO           | 6  |
| COMUNICACIONES                 | 6  |
| GESTIÓN ACADÉMICA              | 7  |
| SEA                            | 9  |
| AYUDA                          | 10 |
| 3. CERRAR SESIÓN               | 10 |

### 1. ACCESO DEL PADRE DE FAMILIA

Ingresar a la Plataforma EVA por medio del enlace https://eva.lyl.com.co, escoger la opción Documento, en tipo de Doc escoger del menú desplegable la opción "C.C. o C.E" y a continuación digitar su número de documento de identidad, tanto en el campo número de documento como en contraseña. Pulsar el botón

#### **RECUPERAR CONTRASEÑA:**

En caso de olvidar la contraseña, puede escoger la opción **Recuperar Contraseña** y seguir los pasos que ahí le aparecen.

|             | Login               |  |
|-------------|---------------------|--|
| O Documento | 🔵 Correo            |  |
| Tipo doc.   | Número de documento |  |
|             | Contraseña          |  |
|             | ۲                   |  |
| Redimir PIN | Recordar contraseña |  |
|             | Ingresar 🕨.         |  |
|             |                     |  |

#### PRIMER INGRESO:

Al acceder a la plataforma, esta le solicita hacer el cambio de contraseña por una nueva. Recuerde que **la contraseña actual es el número de su documento de identidad.** 

#### ASIGNAR PREGUNTAS SECRETAS:

Una vez asignó la nueva contraseña y pulsó el botón guardar, debe escoger la pestaña "**Preguntas Secretas**". Es indispensable configurar al menos **3 preguntas**, mismas que le servirán en caso de olvidar su contraseña.

| LICEO MONTERÍA<br>Estudiante | Inicio                                                                                                    | * | <b>(</b> 3 | 2                                 |
|------------------------------|----------------------------------------------------------------------------------------------------|---|------------|-----------------------------------|
| Comunicaciones +             | EDITAR PERFIL                                                                                                    |   |            | Ø                                 |
| Gestión Académica +          | DATOS PERSONALES CONTRASEÑA PREGUNTAS SECRETAS ACUDIENTE 1                                                                        |   |            |                                   |
| SEA                          | Realizar cambio de contraseña, recuerde que la contraseña actual es su número                                                     |   |            | 🖬 Guardar                         |
| O Ayuda +                    | CAMBIO DE CONTRA de documento.<br>Siguiente                                                                                       |   |            |                                   |
| SIN PAPEL                    | P Contraseña Actular                                                                                                    |   |            | Ø                                 |
|                              | Nueva Contraseña *                                                                                                    |   |            | Ø                                 |
|                              | P Confirmar Contraseña                                                                                                    |   |            | Ø                                 |
|                              | <ul> <li>Los campos de contraseñas nuevas deben ser iguales.</li> <li>Las contraseñas deben tener mínimo 4 caracteres.</li> </ul> |   |            |                                   |
| Soporte:                     | <ul> <li>Las contraseñas no pueden contener espacios en blanco.</li> </ul>                                                        | ſ |            |                                   |
| S 320 4732025                |                                                                                                    |   |            | ATENCIÓN!<br>Cambie su contraseña |
| <b>@v@</b>                   |                                                                                                    |   |            |                                   |

## 2. PANTALLA PRINCIPAL

Una vez el padre cambia la contraseña y asigna las preguntas secretas, visualiza la pantalla principal de la plataforma.

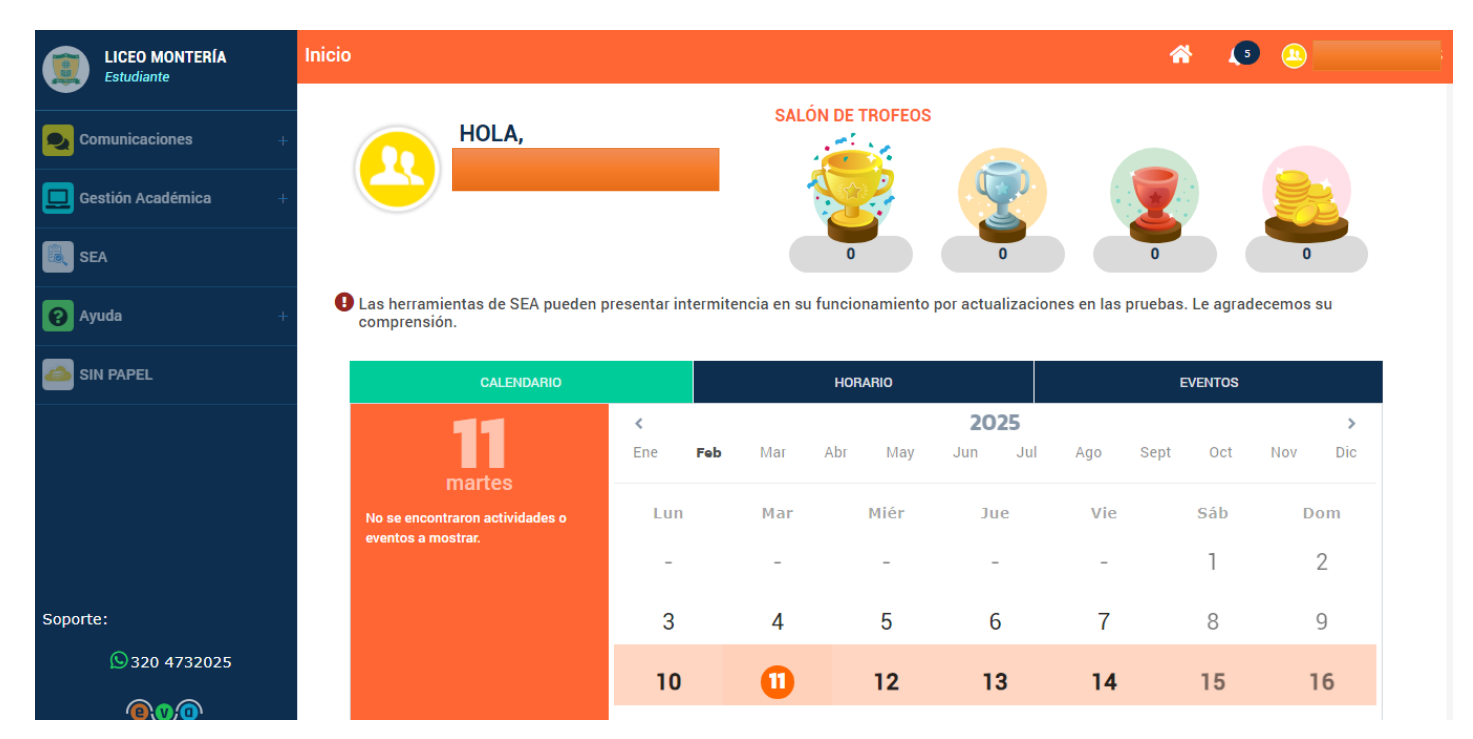

#### Barra superior:

El acudiente encontrará los siguientes iconos en la barra superior de la pantalla:

- **Roles:** Si el usuario tiene configurados varios perfiles, en este icono podrá cambiar de rol en la plataforma.
  - **Hijos:** Si el acudiente tiene asociados varios estudiantes, deberá seleccionar el estudiante al cual le desea revisar la información.

Los padres que tengan varios hijos en el colegio, podrán acceder con el mismo usuario de manera simultánea a la información de todos desde el mismo portal.

Padre de Familia tenga en cuenta que los estudiantes que estén cursando de 6° a 11° Grado tienen un usuario adicional y desde este usuario se visualizan las actividades de inglés.

- **Colegios:** Acceso a los colegios que tenga inscritos el usuario en su perfil y que compartan la plataforma.
  - Principal: Acceso directo a la pantalla principal de la plataforma.
- **Notificaciones:** Alertas sobre mensajes recibidos, actividades y/o eventos creados.
  - Perfil: Acceso a editar perfil y cerrar sesión.

## 2.1. CALENDARIO

Incluye las actividades programadas para el estudiante. Puede incluir mensajes que le han enviado, como las actividades programadas por el docente para esa fecha.

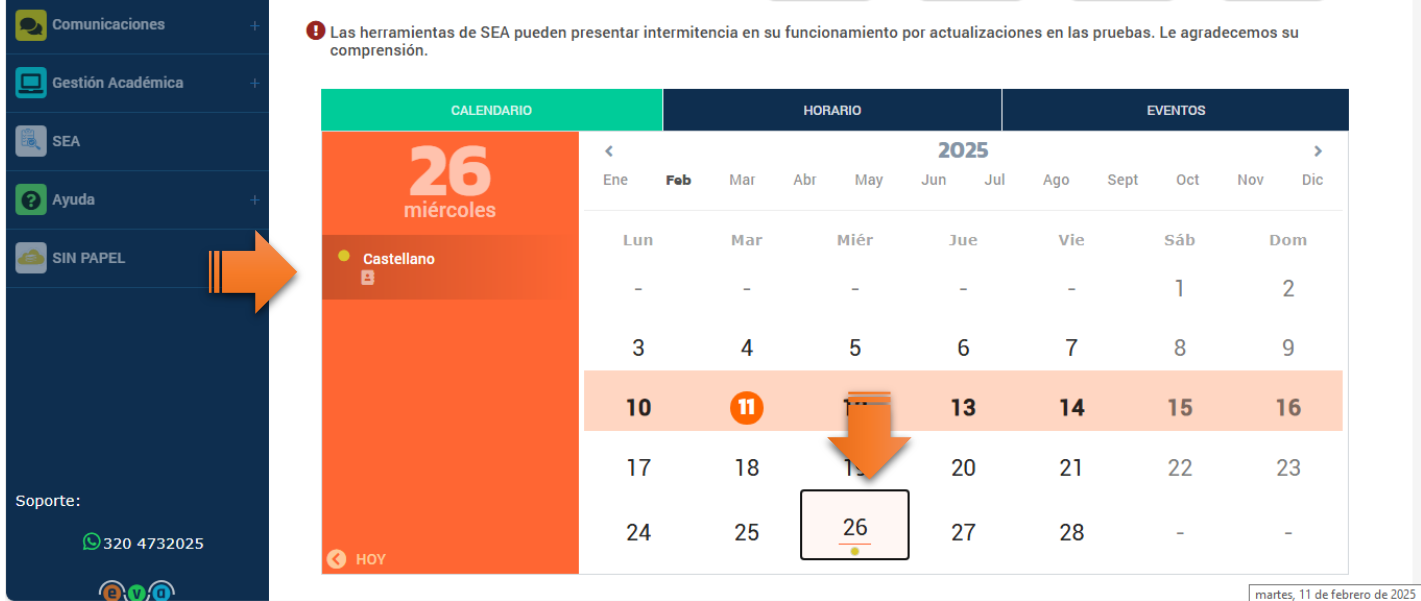

Si presiona sobre los elementos se muestra la siguiente información:

|                                                 | HODADIO                                                     |            |
|-------------------------------------------------|-------------------------------------------------------------|------------|
| ASTELLANO                                       |                                                             | Cerrar     |
|                                                 |                                                             |            |
| ●I PERIODO                                      |                                                             |            |
| TAREA: CASTELLANO 10°B                          |                                                             |            |
| Área: Castellano   Docente: MAYRA ALEJANI       | DRA IZQUIERDO LÓPEZ                                         |            |
| Fecha de activación: 2025-02-26 07:00   I       | Fecha de inactivación: 2025-02-26 08:00                     |            |
| Contenido:                                      |                                                             | $\bigcirc$ |
| CASTELLANO 10°B: Evaluación escrita sobre liter | ratura de la Edad Media y Renacimiento de España. Se aplica | 1          |
| el día 26-02 en la clase de castellano          |                                                             |            |

Para el caso de las actividades académicas, al presionar sobre el nombre de la asignatura, le presenta las actividades programadas para la fecha. Discriminado por tipo de actividad y la fecha de activación/inactivación de cada una de ellas.

Padre de Familia: El mismo día en que el docente asigne una actividad la cuelga en Plataforma y el plazo para ello es hasta las 3:30 p.m. de ese mismo día.

Padre de Familia: Tenga en cuenta que sólo podrá visualizar (icono del ojo) el estado de las actividades, pero no podrá ingresar como tal a la tarea, la actividad, el quiz, el foro, el taller, entre otros.

La visualización completa sólo se puede hacer desde el perfil del estudiante.

### 2.2. PANEL IZQUIERDO

Se encuentran los módulos:

- 1. Comunicaciones,
- 2. Gestión Académica,
- 3. SEA
- 4. Ayuda.

#### COMUNICACIONES

**Q** Comunicaciones

El padre puede enviar, recibir, revisar y archivar mensajes, así como visualizar los foros, eventos y/o circulares que Liceo Montería llegase a publicar por este medio.

Padre de Familia: El plazo que tienen los docentes para dar respuesta a un mensaje enviado por ustedes es de <u>48 horas hábiles.</u>

Recuerde que los mensajes a los docentes deben hacerse sólo desde el Portal Padres, ya que si envía el mensaje desde el Portal Estudiante el mensaje será público y cualquier usuario que ingrese al perfil del docente podrá visualizarlo.

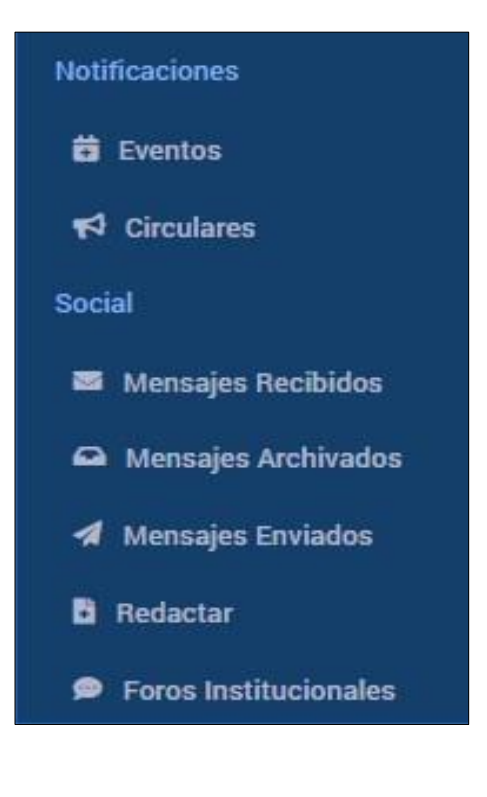

# **GESTIÓN ACADÉMICA**

Gestión Académica

Al ingresar a este módulo el acudiente podrá ver las **áreas** de estudio que le han sido asignadas. Aquí podrá ver las clases que han sido asignadas por el docente a cargo de cada una de las asignaturas.

| LICEO MONTERÍA<br>Estudiante | Gestión Académica 🔸 Áre | as                                     | * | <b>4</b> 3 <b>(1)</b> |
|------------------------------|-------------------------|----------------------------------------|---|-----------------------|
| <b>_</b>                     | ÁREAS                   | QUÍMICA                                |   | Grado: 10°B Décimo B  |
| Comunicaciones +             | Química                 | Docente: LUZ MABEL MARZOLA CHAUX       |   |                       |
| Gestión Académica —          | Fisica                  |                                        |   |                       |
| Áreas                        | Biología                |                                        |   |                       |
| SEA                          | Biologia                | ~                                      |   |                       |
| Ayuda +                      | Democracia, Educ        | LISTA DE CLASES                        |   |                       |
|                              | Educación Artística     | No se encontraron clases para mostrar. |   |                       |
| SIN FAFEL                    | Ética y Valores         |                                        |   |                       |
|                              | Educación Física        |                                        |   |                       |
|                              | Castellano              |                                        |   |                       |
| Soporte:                     | Comprension Lect        |                                        |   |                       |
| <b>S</b> 320 4732025         | Inglés                  |                                        |   | Área sin clases       |

Desde el menú de acciones del listado de clases es posible ver las actividades y las evaluaciones relacionadas a dicha clase:

**Las actividades** incluyen Tareas, talleres y foros. La evaluación incluye quices, foros, entre otros.

Se mostrará los estados de las actividades por los colores del semáforo: **Rojo** (Expirado), **Verde** (Presentado) y **Amarillo** (Pendiente).

El Padre de Familia solo podrá visualizar (icono del ojo) el estado de las actividades.

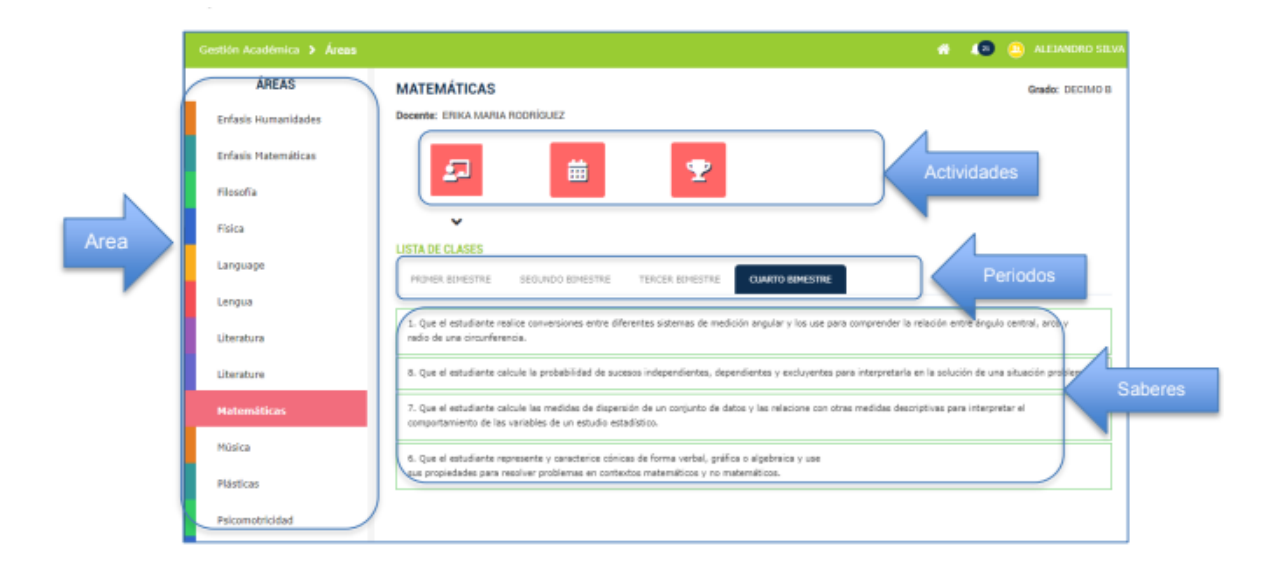

| ÂREAS               | MATEMÁTICAS                                                                                |                                                                                         |                                       | Grade: DECIMO B                          |
|---------------------|--------------------------------------------------------------------------------------------|-----------------------------------------------------------------------------------------|---------------------------------------|------------------------------------------|
| Enfasis Humanidades | Decente: ERIKA MARIA RODRÍGUEZ                                                             |                                                                                         |                                       |                                          |
| Enfasis Matemáticas |                                                                                            |                                                                                         |                                       |                                          |
| Filosofia           |                                                                                            | -                                                                                       |                                       |                                          |
| Física              |                                                                                            |                                                                                         |                                       |                                          |
| Language            | PRIMER BINESTRE SEGUNDO BINE                                                               | ISTRE TERCER BUMESTRE                                                                   | RTO BIMESTRE                          |                                          |
| Lengua              |                                                                                            |                                                                                         |                                       |                                          |
| Literatura          | <ol> <li>Que el estudiante malice convensiones<br/>radio de una circunferencia.</li> </ol> | entre diferentes sistemas de medición ang                                               | ular y los use para comprender la re  | lación entre ángulo central, arco y      |
| Liberature          | Nombre                                                                                     | Fecha de clase                                                                          | Accioner                              |                                          |
|                     | Matematica básica                                                                          | 2018-12-06                                                                              | ۲                                     | 200                                      |
| Matemáticas         | Matematicas 2                                                                              | 2018-12-10                                                                              |                                       | E                                        |
| Música              | Matemáticas y sus avances                                                                  | 2010-12-13                                                                              |                                       | III                                      |
|                     | Clase nueva                                                                                | 2018-12-14                                                                              |                                       | 2 <b>1</b>                               |
| Plásticas           | Nueva clase                                                                                | 2019-01-02                                                                              | 0                                     | II                                       |
| Psicomotricidad     | Matemáticas 3                                                                              | 2019-01-03                                                                              | ۲                                     | II                                       |
| Química             | 8. Que el estudiante calcule la probabilida                                                | d de sucesos independientes, dependiente                                                | s y excluyentes para interpretarla e  | n la solución de una situación problema. |
| Science             | 7. Que el estudiante calcule las medidas d<br>comportamiento de las variables de un es     | le dispensión de un conjunto de datos y las<br>tudio estadístico.                       | s relacione con otras medidas descrij | ptivas para interpretar el               |
| Sociales            | 6. Que el estudiante represente y caracter<br>sus propiedades para ressiver problemas      | rice cónicas de forma verbal, gráfica o alge<br>en contextos matemáticos y no matemátic | ibraica y use<br>105.                 |                                          |
| Tutoria             |                                                                                            |                                                                                         |                                       |                                          |

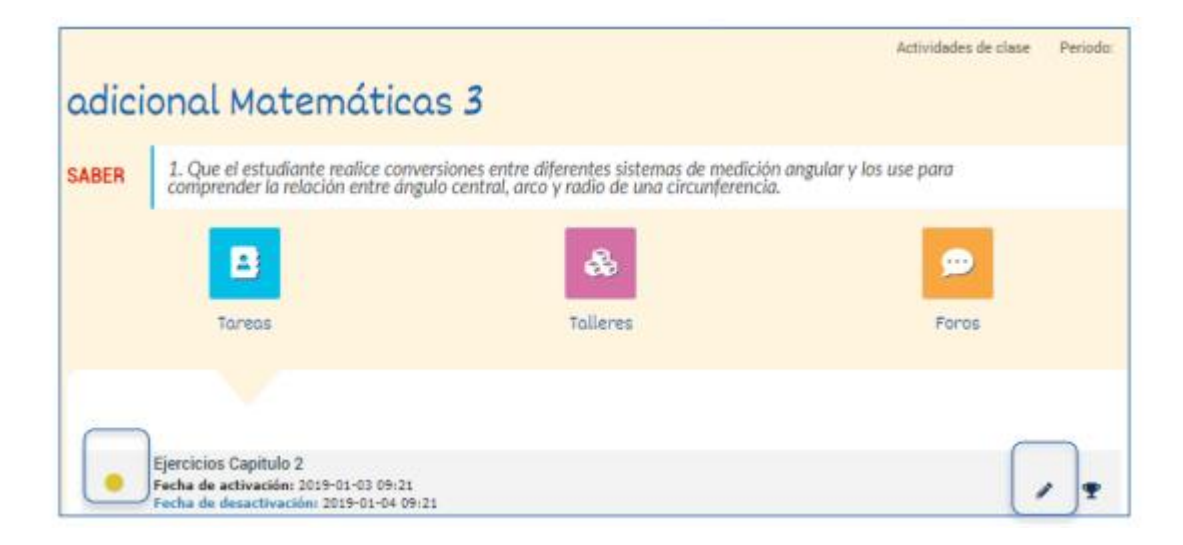

# SEA

.

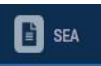

Esta opción direcciona al usuario a la plataforma SEA para gestión de evaluaciones

| Comunicaciones         Gestión Académica         SEA         SEA         Ayuda                                                                                                    |                                                                           | EVERGREEN<br>SCHOOL<br>Estudiante                      |
|----------------------------------------------------------------------------------------------------|---------------------------------------------------------------------------|--------------------------------------------------------|
| Elista de pruebas generadas<br>Elista de pruebas generadas                                                                                                    |                                                                           | Comunicaciones<br>Gestión Académica<br>SEA<br>Ayuda    |
| Bernando<br>Estudiante Pernando<br>de prueba         Lista de pruebas generadas           Mil or Tigo Nomare o Tigo de aplicación o Pacha Sterro estario Estado o Pacha Sterro estario Estado o Pacha Sterro estario estario Estado o Pacha Sterro estario Estado o Pacha Sterro estario estario estario estario Estado o Pacha Sterro estario estario |                                                                           | =                                                      |
| No excerds found                                                                                                    | Beneratis<br>Backardo Fernando<br>Enclareto Celegio<br>de pruebal<br>Salo | Lista de pruebas generadas                             |
| Presentar Pigne 2 de 0 total registros 0 • •                                                                                                    | Q Presentar                                                               | Registras por 10 ° Página 3 de 0 total registros 0 2 2 |

#### AYUDA

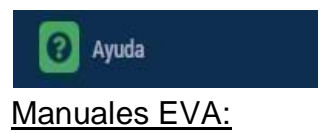

Podrá visualizar los manuales colgados por Libros y Libros para el Estudiante y Acudiente.

#### MANUALES EVA

Manual Portal Estudiante

Manual Portal Acudiente

## 3. CERRAR SESIÓN

Como se mencionó anteriormente, se hace desde la opción **Perfil** O ubicada en la barra superior.

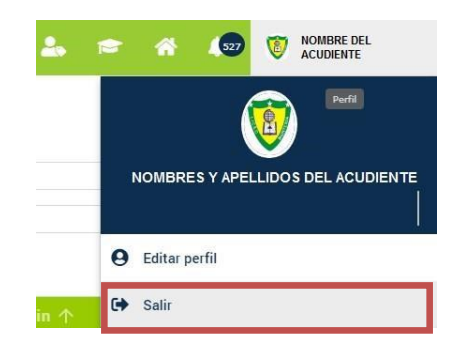

#### **Recuerde que:**

Los inconvenientes técnicos de la plataforma deben ser reportados al Ing. Julio Rafael Contreras Díaz solicitando una cita presencial o a través del correo electrónico informatica@liceomonteria.edu.co

Los inconvenientes académicos por su parte deben ser reportados a la Sra. Lorena Jiménez a través del correo electrónico: asistente.academica@liceomonteria.edu.co